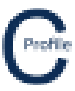

## **Importing CATAN Files**

CATAN files can be imported through the start screen of the COLDNet Profile Application (as shown below) or through **File>Open CATAN File** once the application has reached the main screen.

- 1. Install COLDNet Profile and open application
- 2. The following screen will appear. Select Open CATAN File

| C COLDNet Profile 1.0.0 Licenced to:                                                                      |  |                                                                                                    |      |
|----------------------------------------------------------------------------------------------------|--|----------------------------------------------------------------------------------------------------|------|
| Create a                                                                                                  |  |                                                                                                    | Quit |
| Profile                                                                                                   |  |                                                                                                    |      |
|                                                                                                    |  |                                                                                                    |      |
| Recent Project List - Double Click to Select                                                              |  |                                                                                                    |      |
| C:\Users\Kieren Hatchman\Documents\Kieren Hatchman\CATAN\COLDNet<br>Profile\Files\SurveyData.COLDProfile  |  | C:\Users\Kieren Hatchman\Documents\Kieren Hatchman\CATAN\COLDNet<br>Profile\Example1ohs\TeeOffExample.COI DProfile |      |
| C:\Users\Kieren Hatchman\Documents\Kieren Hatchman\CATAN\COLDNet<br>Profile\ExampleJobs\test2.COLDProfile |  | C:\Users\Kieren Hatchman\Documents\Kieren Hatchman\CATAN\COLDNet<br>Profile\ExampleJobs\test1.COLDProfile          |      |
| C:\Users\Kieren Hatchman\Documents\Kieren Hatchman\CATAN\COLDNet<br>Profile\Files\Test10.COLDProfile      |  | C:\Users\Kieren Hatchman\Documents\Kieren Hatchman\CATAN\COLDNet<br>Profile\Files\Test9.COLDProfile                |      |
| C:\Users\Kieren Hatchman\Documents\Kieren Hatchman\CATAN\COLDNet<br>Profile\Files\Test7.COLDProfile       |  | C:\Users\Kieren Hatchman\Documents\Kieren Hatchman\CATAN\COLDNet<br>Profile\Files\Test8.COLDProfile                |      |
| C:\Users\Kieren Hatchman\Documents\Kieren Hatchman\CATAN\COLDNet<br>Profile\Files\Test6.COLDProfile       |  | C:\Users\Kieren Hatchman\Documents\Kieren Hatchman\CATAN\COLDNet<br>Profile\Files\Test3.COLDProfile                |      |
|                                                                                                    |  |                                                                                                    |      |
|                                                                                                    |  |                                                                                                    |      |
|                                                                                                    |  |                                                                                                    |      |
|                                                                                                    |  |                                                                                                    |      |
|                                                                                                    |  |                                                                                                    |      |
|                                                                                                    |  |                                                                                                    |      |

- 3. Navigate to where you have saved the CATAN File "152260 Bridge pa School" and select "Open"
- 4. The CATAN file will automatically be imported and converted to a COLDNet Profile format as shown below
- 5. You will be asked if you want to save the file. You will need to save the file before you can proceed.

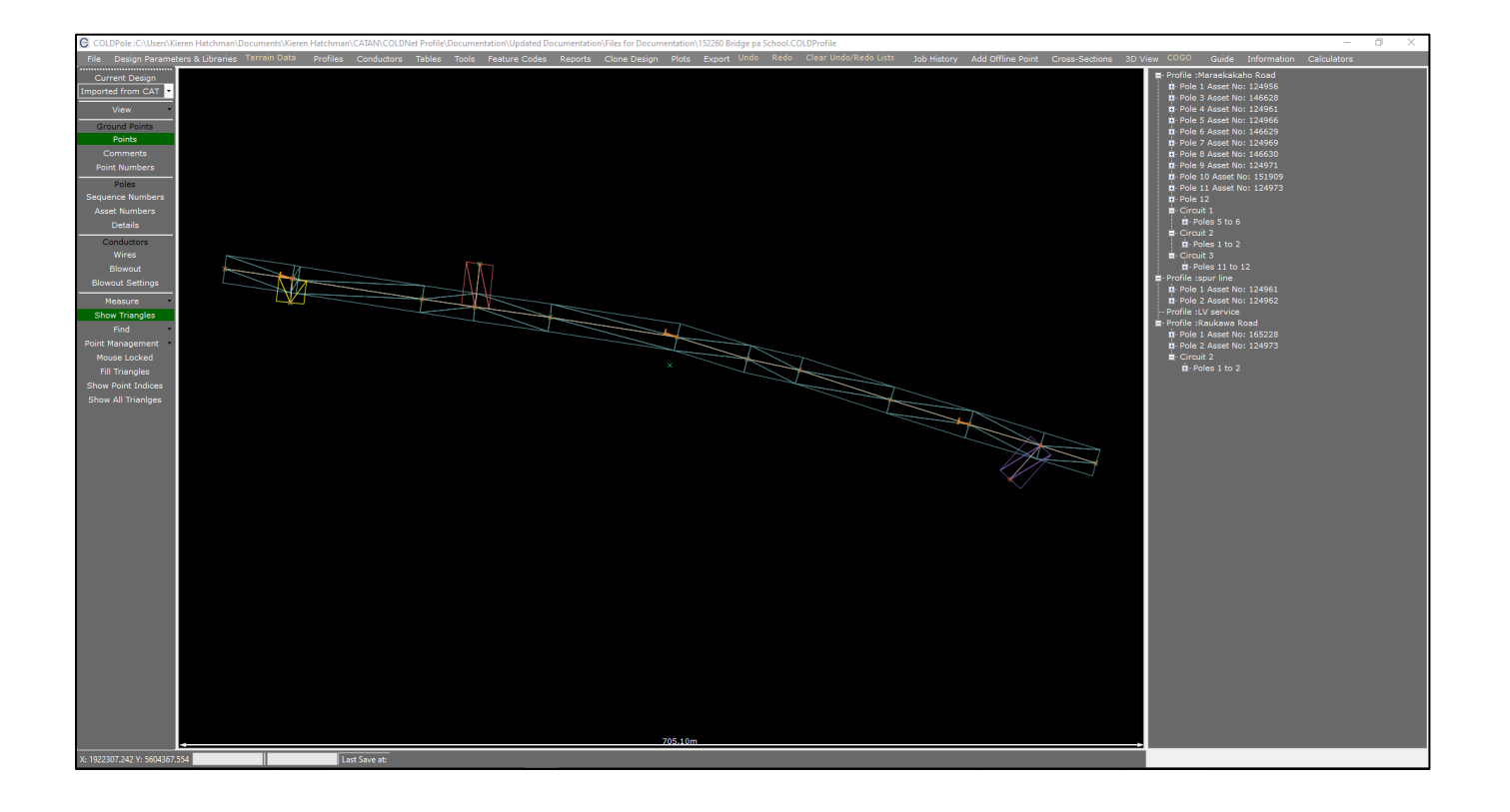